# cmsweb.wittich.de

LINUS WITTICH Lokal informiert. Druck. Internet. Mobil.

MEDIEN

Willkommen Time Richter | Profil | Hilfe | Abmelden

Artikel schreiben

# Willkommen bei meinWITTICH

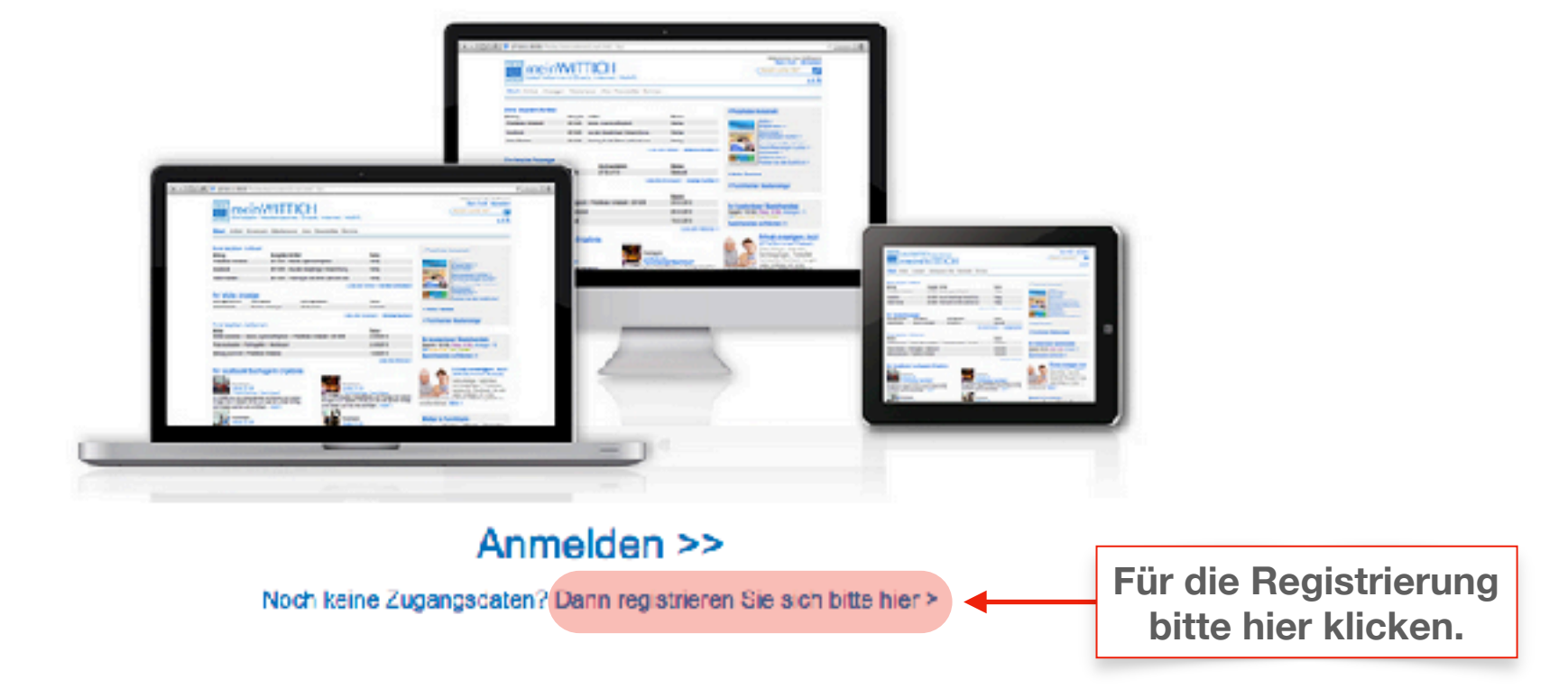

Hier finden Sie unsere Datenschutzerklärung > Impressum | Datenschutz | AGB | Online-Streitschlichtung

localbook | meinWittich | OnlineAnzeigenSystem (OAS) | wittich.de

C WITTICH Medion KG

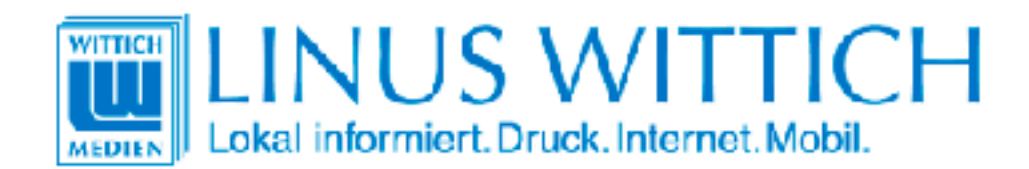

meinWITTICH

## **Neu-Registrierung**

Damit Sie alle Vorteile von meinWITTICH nutzen können, füllen Sie bitte noch dieses Formular aus.

#### Ihre meinWITTICH Zugangsdaten:

| E-Mail *                              |                         |                   |
|---------------------------------------|-------------------------|-------------------|
| E-Mall eingeben                       | Llier bitte die per     | aänlichen Angehen |
| Kennwart                              |                         | soniichen Angaben |
| Kennwort eingeben                     |                         |                   |
| Kennwort wiederholen                  |                         |                   |
| Kennwort wiederholen                  |                         |                   |
| Ihre persönlichen Angaben<br>Vomame * | Name *                  |                   |
| Ihr Vorname                           | Ihr Nachname            |                   |
| Firma, Gemeinde, Institution          |                         |                   |
| Bezeichnung eingeben                  |                         |                   |
| Straße                                |                         |                   |
| Bezeichnung eingeben                  |                         |                   |
| PLZ *                                 | Wohnort *               |                   |
| PLZ eingeben                          | Ort eingeben            |                   |
| Land *                                |                         |                   |
| Deutschland                           |                         |                   |
| Telefon                               | Mobil                   |                   |
| Tolofon-Nummar eingeben               | Telefon-Nummer eingeben |                   |
|                                       |                         |                   |

# Anmelden | Kennwort vergessen?

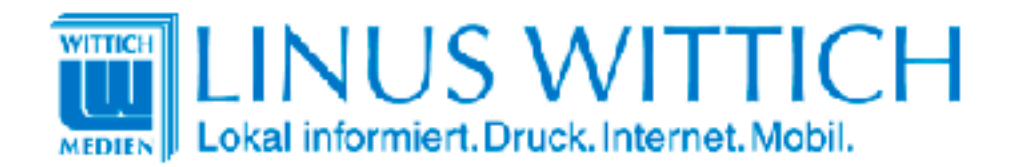

meinWITTICH

| hre persönlichen Angaben                |                                                                               |                  |  |  |  |
|-----------------------------------------|-------------------------------------------------------------------------------|------------------|--|--|--|
| Vorname ▼                               | Name *                                                                        |                  |  |  |  |
| Timo                                    | Richter                                                                       |                  |  |  |  |
| Firma, Gemeinde, Institution            |                                                                               |                  |  |  |  |
| Bezeichnung eingeben                    |                                                                               |                  |  |  |  |
| Straße                                  |                                                                               |                  |  |  |  |
| Bezeichnung eingeben                    |                                                                               |                  |  |  |  |
| PLZ *                                   | Wohnort *                                                                     |                  |  |  |  |
| 56203                                   | Höhr-Grenzhausen                                                              | Höhr-Grenzhausen |  |  |  |
| Land *                                  |                                                                               |                  |  |  |  |
| Deutschland                             |                                                                               |                  |  |  |  |
| Telefon                                 | Mobil                                                                         |                  |  |  |  |
| Talofon-Nummer eingeben                 | Ansoblioßand biar klickan, um dia                                             | ]                |  |  |  |
| Jetzt neu registrieren >                | Registrierungsanfrage abzuschicken.<br>Durch Gemeinderedakteur/in oder Verlag | ' Pflichtfelder  |  |  |  |
| Hier finden Sie unsere Datenschutzerklä | erfolgt die Freigabe                                                          |                  |  |  |  |

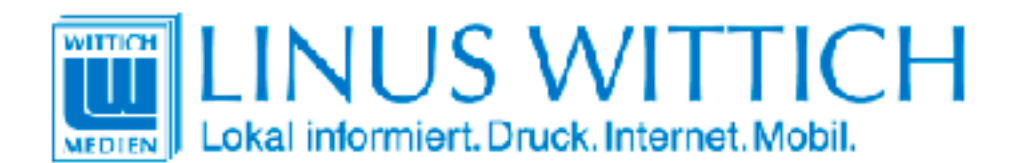

meinWITT|CH

## Vielen Dank für Ihre Registrierung bei meinWITTICH.

Sie erhalten in Kürze eine Bestätigung über die erfolgte Registrierung per E-Mail. Bitte bestätigen Sie mit Klick auf den in der E-Mail enthaltenen Link, dass Sie tatsächlich die Registrierung vorgenommen haben und Ihre E-Mail nicht von einem Fremden verwendet wurde.

Nach Ihrer Bestätigung können Sie sich mit Ihren Zugangsdaten bei meinWITTICH anmelden.

Falls Sie keine E-Mail erhalten sollten, so überprüfen Sie bitte Ihrem Spam-Ordner. Möglicherweise finden Sie dort die von uns zugesandte E-Mail.

WITTICH Medien KG

Geschäftsbereich WITTICHonline Rheinstraße 41 56203 Höhr-Grenzhausen

#### vertreten durch:

Peter Menne

Kontakt: Telefon: +49 (0) 2624/911-0 Telefax: +49 (0) 2624/911-125 E-Mail: wittichonline(at)wittich.de

#### Registereintrag:

Eintragung im Handelsregister Amtsgericht Montabaur HR 3196

#### Umsatzsteuer-ID:

Umsatzsteuer-Identifikationsnummer gemäß §27 a Umsatzsteuergesetz: USt-ID DE149323438

## Sehr geehrte Damen und Herren,

vielen Dank für Ihre Registrierung bei meinWITTICH. Bitte bestätigen Sie mit Klick auf den nachfolgenden Link, dass Sie tatsächlich die Registrierung vorgenommen haben und Ihre E-Mail nicht von einem Fremden verwendet wurde:

https://meinwittich.wittich.de/user/verifyAccount/?userid=750014&key=1bf051eed3

Nach Ihrer Bestätigung können Sie sich mit Ihren Zugangsdaten bei meinWITTICH anmelden.

Mit freundlichen Grüßen Ihr meinWITTICH-Team

#### WITTICH Medien KG

Geschäftsbereich WITTICHonline Rheinstraße 41 56203 Höhr-Grenzhausen Anschließend erhalten Sie diese E-Mail. Bitte klicken Sie auf diesen Link, um die Registrierung abzuschließen.

#### vertreten durch:

Peter Menne

#### Kontakt:

Telefon: +49 (0) 2624/911-0 Telefax: +49 (0) 2624/911-125 E-Mail: wittichonline(at)wittich.de

#### **Registereintrag:**

Eintragung im Handelsregister Amtsgericht Montabaur HR 3196

#### Umsatzsteuer-ID:

Umsatzsteuer-Identifikationsnummer gemäß §27 a Umsatzsteuergesetz: USt-ID DE149323438

| meinWITTICH Artikel Anzeigen Service                                                                                                    | LINUS WITTICH<br>Lokal informiert. Druck. Internet. Mobil.                                                                                                    | Wonach suchen Sie?                                                                                                    |
|----------------------------------------------------------------------------------------------------|----------------------------------------------------------------------------------------------------|----------------------------------------------------------------------------------------------------|
|                                                                                                    | meinWITTICH Artikel Anzeigen Service                                                                                                    | n T<br>By t 2 n<br>By t 2 n                                                                                                    |
|                                                                                                    |                                                                                                    |                                                                                                    |
| Artikel für Jocalbook schrolben > Artikel für Jocalbook schrolben > Anzeige für Zeitung buchen > Hier haben Sie die Möglichkeit.                         | Artikel für Zeitung schreiben > Artikel für localbook schreiben > Anzeige für Zeitung buchen >                                                                            | Hier haben Sie die Möglichkeit.                                                                                                    |
| Ihr Mitteilungsblatt Suchagent-Ergebnis<br>Sie haben Ihren Mitteilungsblatt Suchagent noch nicht eingerichtet oder es gab kein<br>Suchagent einrichten > | Ihr Mitteilungsblatt Suchagent-Ergebnis<br>Sie haben Ihren Mitteilungsblatt Suchagent noch nicht eingerichtet oder es gab kein<br>Suchergebnis.<br>Suchagent einrichten > | kostenpflichtige Anzeigen, wie z.b. Familien-<br>oder Traueranzeigen selbst zu gestalten oder<br>fertige Anzeigen hochzuladen und zu<br>buchen. |

Willkommen Timo Richter | Zum Profil | Abmelden

Klicken Sie bitte hier, um in CMSweb zu gelangen.

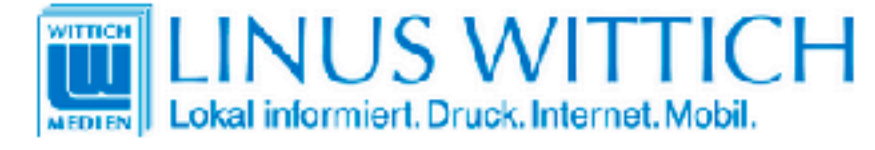

#### Schreiben Sie Ihren Artikel

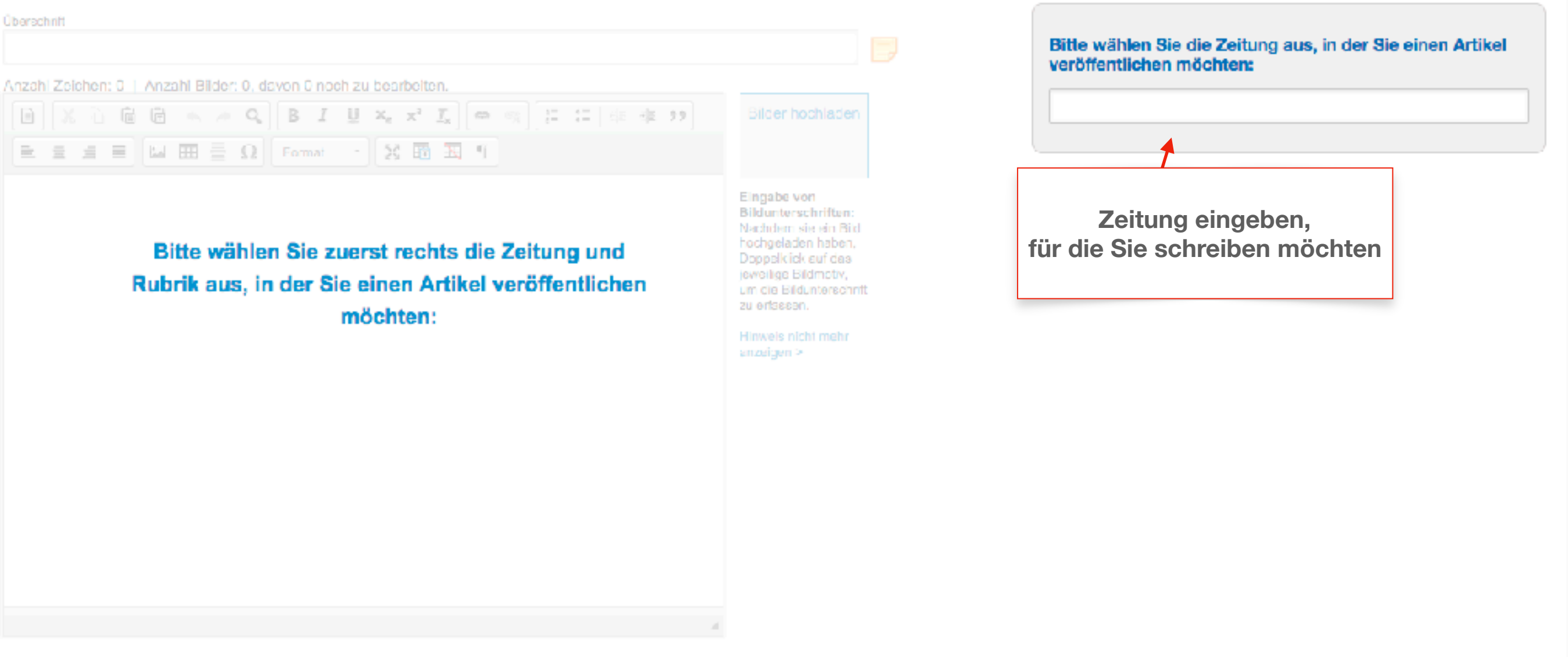

Hier finden Sie unsere Datenschutzerklärung > Impressum | Datenschutz | AGB | Online-Streitschlichtung

localbook | meinWittich | OnlineAnzeigenSystem (OAS) | wittich.de

© WITTICH Medien KG

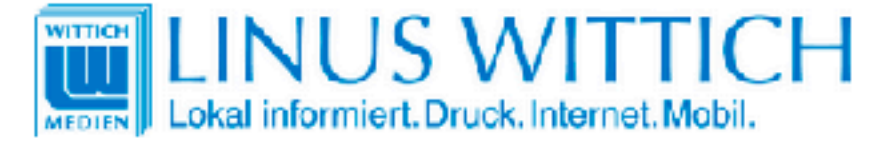

Artikelliste CMS Medienpool

#### Schreiben Sie Ihren Artikel

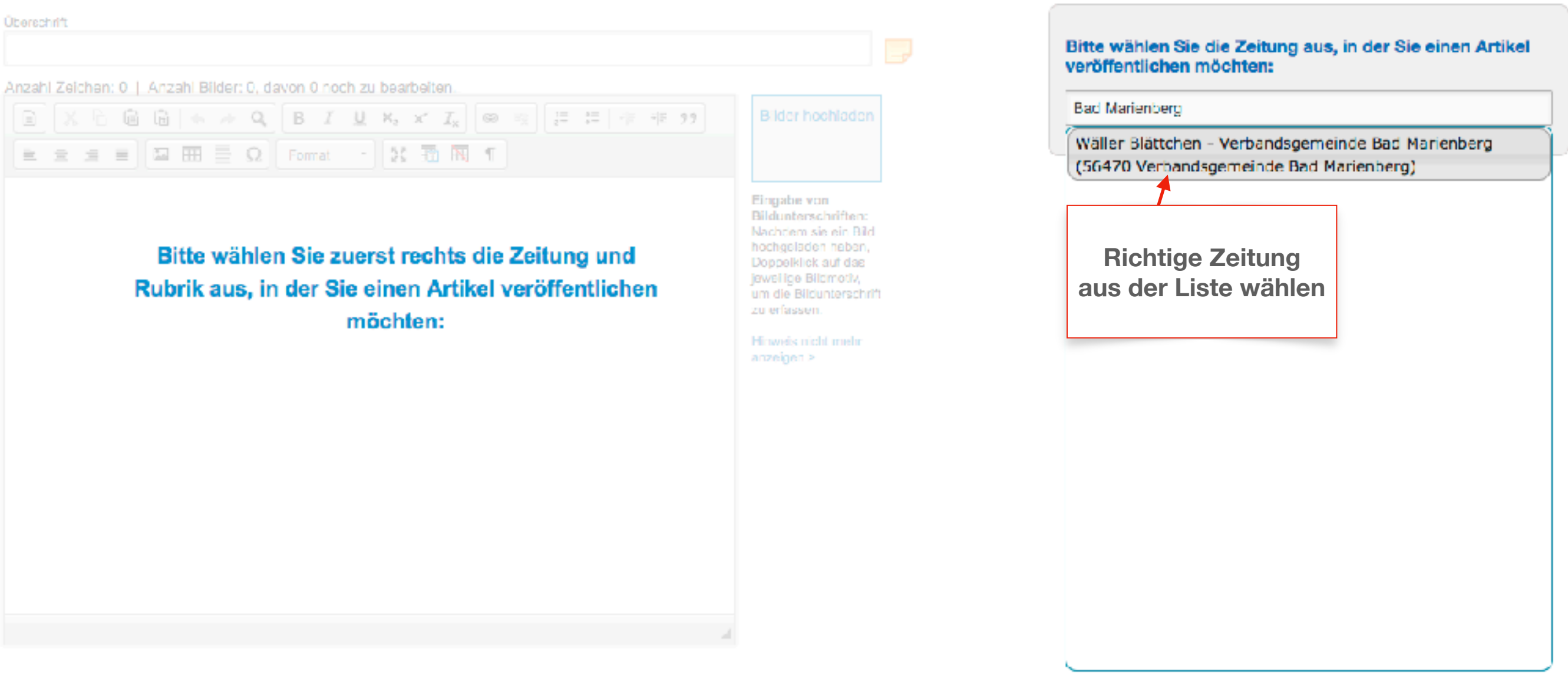

localbook | meinWittich | OnlineAnzeigenSystem (OAS) | wittich.de

© WITTICH Medien KG

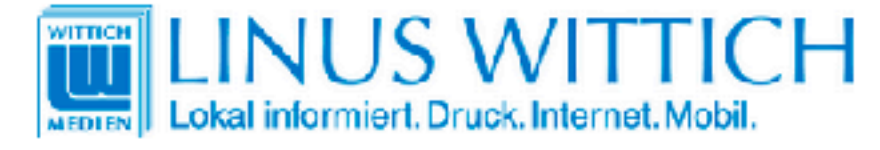

#### Schreiben Sie Ihren Artikel

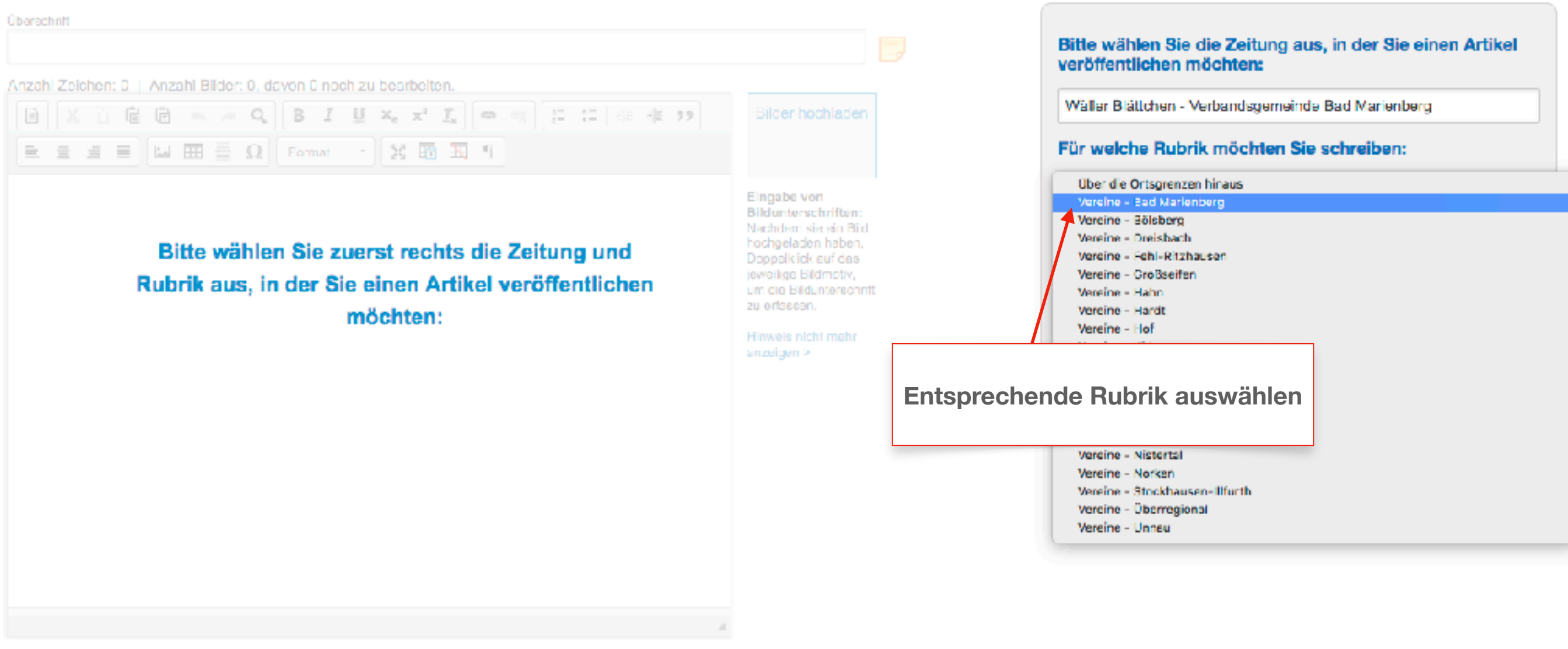

localbook | meinWittich | OnlineAnzeigenSystem (OAS) | wittich.de

WITTICH Medien KG

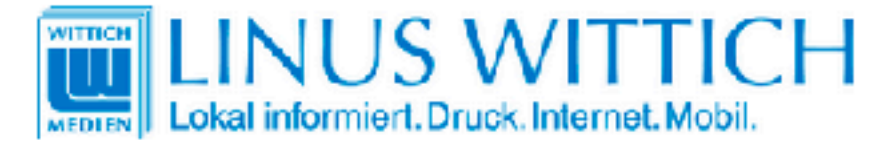

#### Schreiben Sie Ihren Artikel

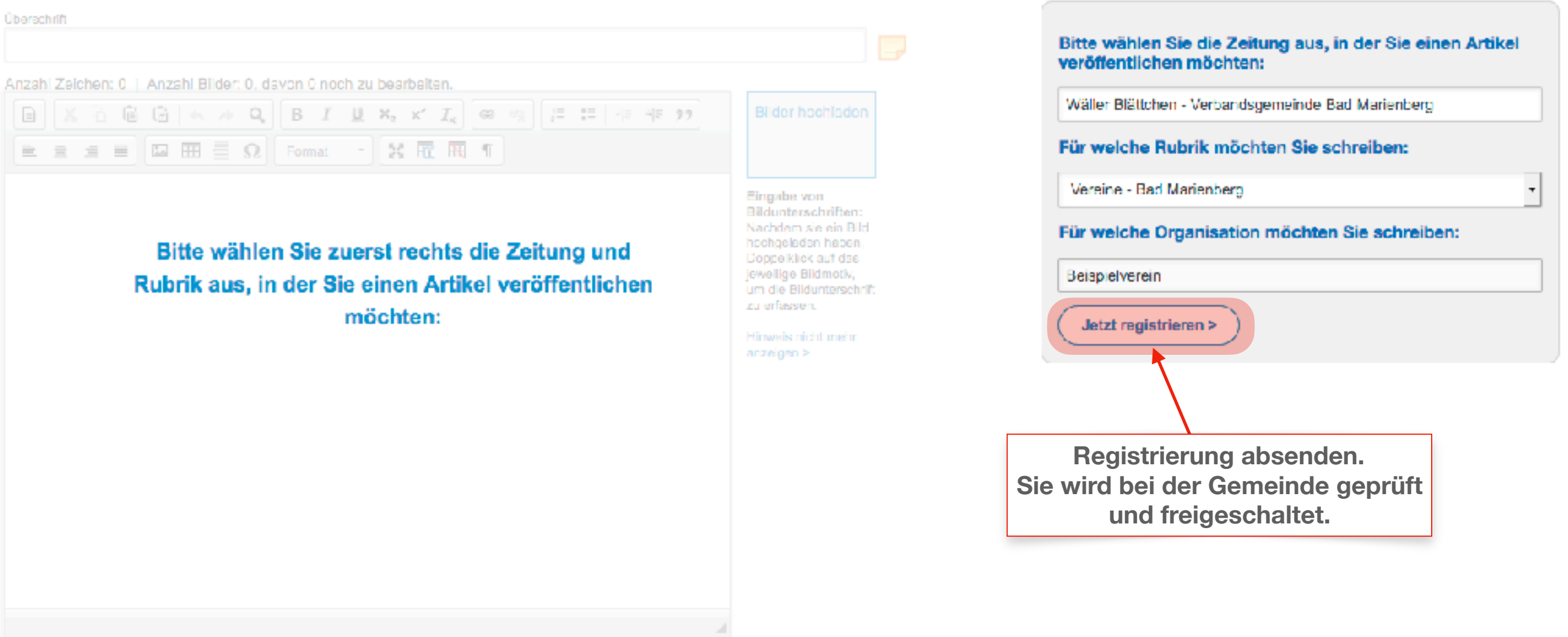

Hier finden Sie unsere Datenschutzerklärung > Impressum | Datenschutz | AGB | Online-Streitschlichtung

localbook | meinWittich | OnlineAnzeigenSystem (OAS) | wittich.de

WITTICH Medien KG

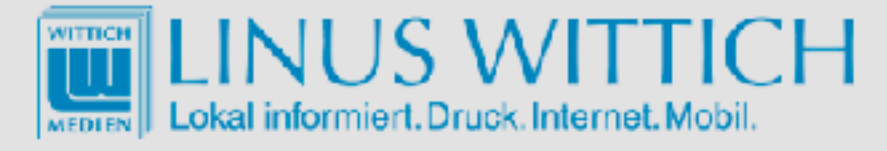

#### Schreiben Sie Ihren Artikel

| Überschrift                                                       |                                                                                                    |                                                                                        |
|-------------------------------------------------------------------|----------------------------------------------------------------------------------------------------|----------------------------------------------------------------------------------------|
|                                                                   |                                                                                                    | Bitte wählen Sie die Zeitung aus, in der Sie einen Artikel<br>veröffentlichen möchten: |
| Anzahl Zeichen: 0   Anzahl Bilder: 0, davon 0 noch zu bearbeiten. |                                                                                                    |                                                                                        |
| ■ X 1 @ G = → Q, B I U X, X I, @                                  | Bilder hochladen                                                                                   | Wäller Blättchen - Verbandsgemeinde Bad Marienberg                                     |
|                                                                   |                                                                                                    | Für welche Rubrik möchten Sie schreiben:                                               |
|                                                                   | Registrierung                                                                                      | Vereine - Bad Marienberg -                                                             |
|                                                                   | Vielen Dank für Ihre Registrierung.                                                                | Für welche Organisation möchten Sie schreiben:                                         |
|                                                                   | Die zuständige Redaktion wird nun prüfen, ob Sie für die                                           | Beispielverein                                                                         |
|                                                                   | ausgewählte Zeitung und Rubrik Artikel schreiben können. Sie werden darüber per E-Mail informiert. | Jetzt registrieren >                                                                   |
|                                                                   | Nachricht schließen >                                                                              |                                                                                        |
|                                                                   |                                                                                                    |                                                                                        |
|                                                                   |                                                                                                    |                                                                                        |
|                                                                   |                                                                                                    |                                                                                        |
|                                                                   |                                                                                                    |                                                                                        |
|                                                                   |                                                                                                    |                                                                                        |
|                                                                   | 4                                                                                                  |                                                                                        |

localbook | meinWittich | ChilneAnzeigenSystem (OAS) | wittich.de

© WITTICH Medien KG javascript:void(0) LINUS WITTICH Lokal informiert. Druck. Internet. Mobil. Willkommon Timo Richtor | Profil | Hilfe | Abmolden

Artikel schreiben

Willkommen bei meinWITTICH

 Nach erfolgreicher Registrierung bitte hier anmelden.

Hier finden Sie unsere Datenschutzerklärung > Impressum | Datenschutz | AGB | Online Streitschlichtung

© WITTICH Medien KG

localbook | meinWittich | OnlineAnzeigenSystem (OAS) | wittich.de

Willkommen Timo Richter | Profil | Hilfe | Abmelden

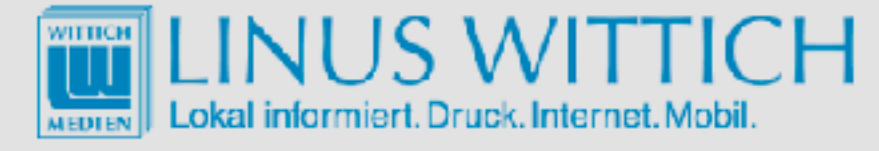

Artikel schreiben

# Willkommen bei meinWITTICH

Geben Sie nun Ihre Zugangsdaten ein. Die E-Mail-Adresse, die sie bei der Registrierung verwendet haben, ist auch ihr Benutzername.

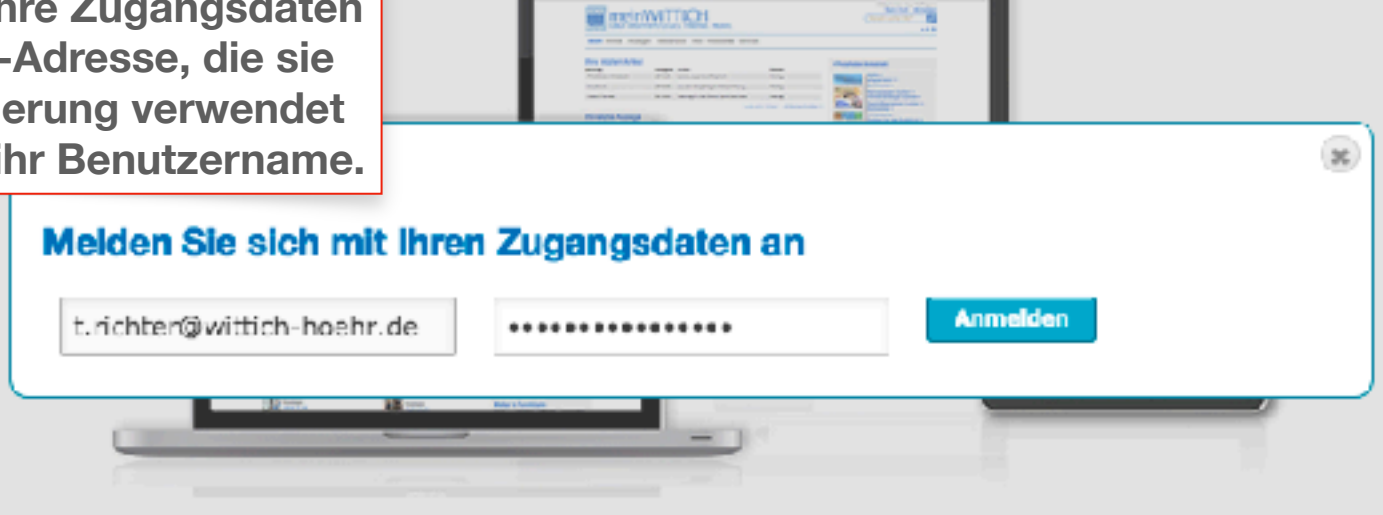

Anmelden >>

Noch keine Zugangsdaten? Dann registrieren Sie sich bitte hier >

Hier finden Sie unsere Datenschutzerklärung > Impressum | Datenschutz | AGB | Online-Streitschlichtung

localbook | meinWittich | OnlineAnzeigenSystem (OAS) | wittich.de

© WITTICH Medien KG

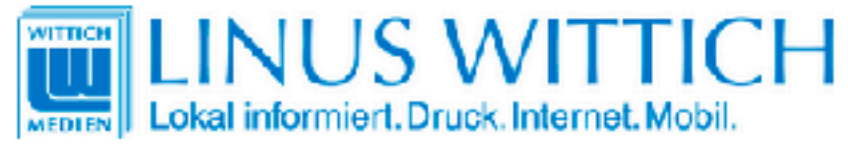

| Artikelliste CMS Medienpool                                         |                                                          |                          |                                   | 1               | Artikel sc | hreiben |
|---------------------------------------------------------------------|----------------------------------------------------------|--------------------------|-----------------------------------|-----------------|------------|---------|
| Ihre Zeitungs-Artikel                                               |                                                          | Hier klicken,            | um einen neuen                    |                 |            |         |
| Artikel 1 - 2 von 2                                                 |                                                          | Artikel z                | u verfassen.                      |                 |            |         |
| Artikel                                                             | Zeitung                                                  |                          |                                   | Letzte Änderung | Bilder     | 10 ᅌ    |
|                                                                     |                                                          |                          | Alk 😂 🛛 Alk 😂                     |                 |            |         |
| Text bitte löschen!!! Diese Überschrift erscheint in der<br>Zeitung | Rheinböllen / Soonwald-Nachrichten - Heimat- u.<br>Bürge | Kulturelles              | 2019/03 keine<br>Veröffentlichung | 27.11.2018      | 0          | / 6 🗐   |
| TEST Bitte löschen!!!!!                                             | Rheinböllen / Soonwald-Nachrichten - Heimat- u.<br>Bürge | Vereine -<br>Rheinböllen | 2018/48 keine<br>Veröffentlichung | 26.11.2018      | 0          | / 🕯 💼   |

Hier finden Sie unsere Datenschutzerklärung >

Impressum | Datenschutz | AGB | Online-Streitschlichtung

localbook | meinWittich | OnlineAnzeigenSystem (OAS) | wittich.de

© WITTICH Medien KG

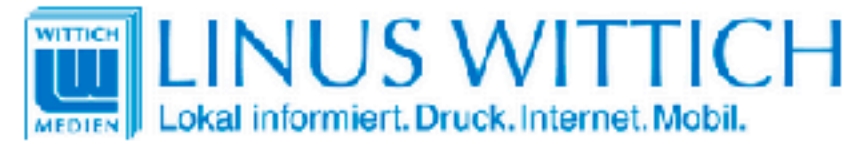

| Artikelliste CMS Medienpool                                                                                                    | Artikel schreibe                                                                                                    |
|----------------------------------------------------------------------------------------------------|----------------------------------------------------------------------------------------------------|
| chreiben Sie Ihren Artikel<br>erschrift                                                                                                    | Hier klicken, um einen<br>Erscheinungstermin zu wählen.                                                                                                    |
| Image: Section State       Image: Section State       Image: Section State <td< td=""><td>Iaden         iften:         in Bid         is Bid         isben,         files         isben,         files         isben,         files         isben,         files         isben,         files         isben,         files         isben,         files         isben,         files         isben,         files         isben,         files         isben,         files         isben,         files         isben,         files         isben,         isben,         22.03.2019 - RS: 04.03.2019, 09:00 Uhr         29.03.2019 - RS: 01.04.2019, 09:00 Uhr         29.03.2019 - RS: 01.04.2019, 09:00 Uhr         searchik         Siem         20.03.2019 - RS: 01.04.2019, 09:00 Uhr         12.04.2019 - RS: 01.04.2019, 09:00 Uhr         12.04.2019 - RS: 01.04.2019, 09:00 Uhr         12.04.2019 - RS: 01.04.2019, 09:00 Uhr         12.04.2019 - RS: 01.04.2019, 09:00 Uhr         12.04.2019 - RS: 01.04.2019, 09:00 Uhr     </td></td<> | Iaden         iften:         in Bid         is Bid         isben,         files         isben,         files         isben,         files         isben,         files         isben,         files         isben,         files         isben,         files         isben,         files         isben,         files         isben,         files         isben,         files         isben,         files         isben,         files         isben,         isben,         22.03.2019 - RS: 04.03.2019, 09:00 Uhr         29.03.2019 - RS: 01.04.2019, 09:00 Uhr         29.03.2019 - RS: 01.04.2019, 09:00 Uhr         searchik         Siem         20.03.2019 - RS: 01.04.2019, 09:00 Uhr         12.04.2019 - RS: 01.04.2019, 09:00 Uhr         12.04.2019 - RS: 01.04.2019, 09:00 Uhr         12.04.2019 - RS: 01.04.2019, 09:00 Uhr         12.04.2019 - RS: 01.04.2019, 09:00 Uhr         12.04.2019 - RS: 01.04.2019, 09:00 Uhr |

< zurück zur Artikelliste

Artikel senden ≻

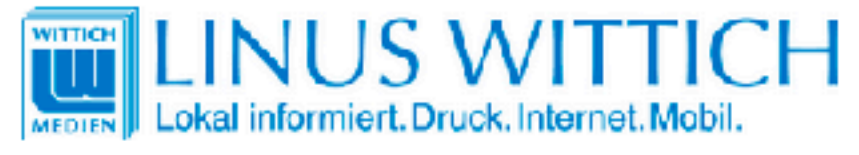

| Artikelliste CMS Medienpool                                                                                                    |                                                                                                    |                                                 |                                                                                                    | Artikel schreiben                                                                                                    |
|----------------------------------------------------------------------------------------------------|----------------------------------------------------------------------------------------------------|-------------------------------------------------|----------------------------------------------------------------------------------------------------|----------------------------------------------------------------------------------------------------|
| Schreiben Sie Ihren Artikel                                                                                                    |                                                                                                    |                                                 |                                                                                                    |                                                                                                    |
| Überschrift<br>Hier steht die Überschrift                                                                                                    |                                                                                                    |                                                 | Bitte wählen Sie die Zeitu veröffentlichen möchten:                                                                                                    | ng aus, in der Sie einen Artikel                                                                                                    |
| ahl Zeichen: 958 von erlaubten 2000   Anzahl Bilder: 0, davon 0 noch zu bearbeiten.<br>$X \cap W \oplus A \oplus Q \oplus I \cup X_2 \times I_X \oplus R \cong I = I \oplus I \oplus I$<br>ier bitte den Text eingeben<br>0 doluptur, sint. Hiligendi tem. Um ut voluptate minullab illibusciis ped<br>stotate parum eri ipienet voloriate voluptatet offic tem que velique officte<br>hiliquis corem quas sit quibusdandis cor aut earchil eicatur se eum<br>molore dollore rferiam et, volupta tianimi liquatis nulparc idendantibus<br>bluptibus exerspe raturib usandignatur sinciur sit expligenis estibus<br>andici ullestin pro cone volorest omnis modi aut adi sent laut omnihillate<br>elis il is sunt asime que voloreium que comnis ant fuga. Ereperibus<br>seecul lorrovi derenient doluptatem nullendis niatet modipsam vita eario | Bitder hoch<br>Eingabe von<br>Bildunterschr<br>Nachdem sie ein<br>hochgeladen neb<br>Doppelklick auf d<br>jeweilige Bildunters<br>zu erfassen.<br>Hinweis nicht met<br>anzeigen > | In diesem Feld<br>eingeben. D<br>erscheint auch | die Überschrift<br>iese Eingabe<br>in der Zeitung.<br>Art kei auch online in<br>Sie möchten sich für eine w<br>Sie möchten sich für eine weiter                                                                                                    | Blättohen - Verbandsgemeinde Bad<br>- Redaktionsschluss:<br>2.2019, 09:00 Uhr<br>berg (2000/2)<br>bealbook veröffentlichen.<br>retere Rubrik in diesem Titel registrieren ><br>me Zeitung registrieren > |
| con consequatur? Quis sus dollupta sitiame omnihillant pra dio. Nam<br>voluptiandi aut ut ratur?<br>Ur, to omnis minihil ibusdam eos aut am et occulliquae. Ibus as vel explis<br>nonsedi tionsequi to que voleser spersperspid et, qui sunt et as eaque<br>nisquiaspedi bla volupti noidest ionsed ma cus.<br>Lab ini re dist, sam, consequia ilique esto tem ut harciis andis el miniam<br>quo voloribusdae sam quiati omnit aspietur?<br>Os sum explant ioribusapel inverisi sum et pario into idi ut alia quid<br>quatur susam repre lit ati berferum.                                                                                                    | anzeigen >                                                                                                    |                                                 | <ul> <li>Ich habe von den LW AGB: N<br/>Kenntnis genommen und stimm<br/>AGBs hier ansehen &gt;</li> <li>Ich versichere, über die notw<br/>verfügen oder über die Erlaubnik<br/>Vervielfältigung gemäß der LINU<br/>Veröffentlichungen.<br/>AGBs hier ansehen &gt;</li> </ul> | Redsktionelle Veroffentlichungsbedingungen<br>e diesen zu.<br>vendigen Urheberrechte für Text und Bilder zu<br>s zu deren Nutzung, Veröffentlichung und<br>US WITTICH AGB für redaktionelle              |
| 4                                                                                                    |                                                                                                    |                                                 | Lich habe die Hinweise zum I<br>Hier finden Sie unsere Datensch                                                                                                    | Datenschutz gelesen und stimme diesen zu.<br>hutzerklänung ≻                                                                                                    |
|                                                                                                    |                                                                                                    |                                                 | Nor speichern ><br>Artikel senden >                                                                                                    |                                                                                                    |

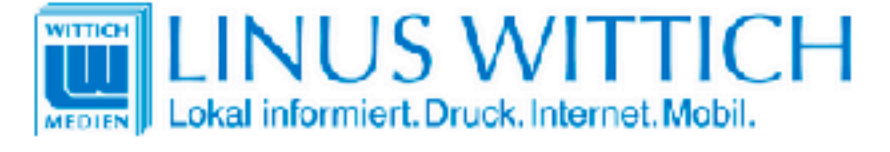

Artikelliste CMS Medienpool

#### Schreiben Sie Ihren Artikel

| Derechnift                                                                                                    |                                                                                                    |                                                                                                    |
|----------------------------------------------------------------------------------------------------|----------------------------------------------------------------------------------------------------|----------------------------------------------------------------------------------------------------|
| Hier steht die Oberschrift                                                                                                    |                                                                                                    |                                                                                                    |
| nzahi Zeichen: 958 von erlaubten 2000   Anzahi Bilder: 0, d                                                                                                    | avon 0 noch zu bearbeiten.                                                                                                    |                                                                                                    |
| ■ X h @ @ ★ → Q B I U X, x ■ ± ± ≡ ■ ■ ⊞ ≣ Ω Normal( ) X 3                                                                                                    | ´ I <sub>x</sub> © n (≣ ≔   += += ??)<br>T N 1                                                                                                    | Bilder hochladen                                                                                                    |
| Hier bitte den Text eingeben<br>To doluptur, sint. Hiligendi tem. Um ut volu<br>estotate parum eri ipienet voloriate volupta<br>nihiliquis corem quas sit quibusdandis cor<br>simolore dollore rferiam et, volupta tianimi<br>doluptibus exerspe raturib usandignatur sin<br>dandici ullestin pro cone volorest omnis mo<br>velis il is sunt asime que voloreium que cor<br>assecul lorrovi derenient doluptatem nuller<br>con consequatur? Quis sus dollupta sitiam<br>voluptiandi aut ut ratur?<br>Ur, to omnis minihil ibusdam eos aut am et<br>nonsedi tionsequi to que voleser sperspers<br>nisquiaspedi bla volupti noidest ionsed ma<br>Lab ini re dist, sam, consequia ilique esto t<br>quo voloribusdae sam quiati omnit aspietu<br>Os sum explant ioribusapel inverisi sum et<br>quatur susam repre lit ati berferum. | ptate minullab illibusciis ped<br>tet offic tem que velique officte<br>aut earchil eicatur se eum<br>liquatis nulparc idendantibus<br>nciur sit expligenis estibus<br>odi aut adi sent laut omnihillate<br>mnis ant fuga. Ereperibus<br>ndis niatet modipsam vita eario<br>e omnihillant pra dio. Nam<br>t occulliquae. Ibus as vel explis<br>spid et, qui sunt et as eaque<br>cus.<br>tem ut harciis andis el miniam<br>r?<br>pario into idi ut alia quid | Eingabe von<br>Bildunterschriften:<br>Nachdem sie ein Bild<br>hochgeladen naben,<br>Doppelklick auf das<br>jeweilige Bildunterschrift<br>zu erfassen.<br>Hinweis nicht mehr<br>anzeigen > |
|                                                                                                    |                                                                                                    |                                                                                                    |
|                                                                                                    | Hier geben Sie Ihren Te                                                                                                    | xt ein                                                                                                    |

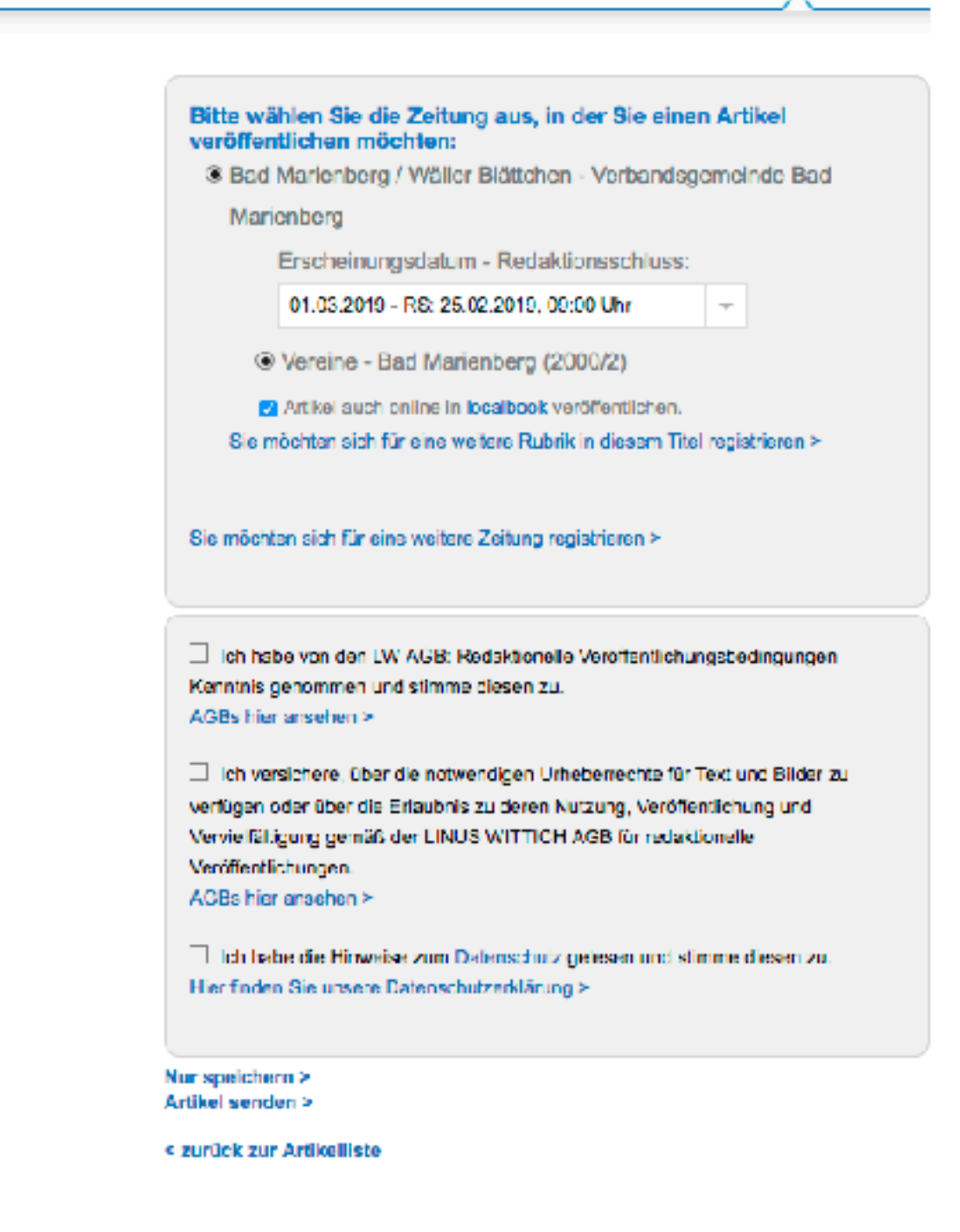

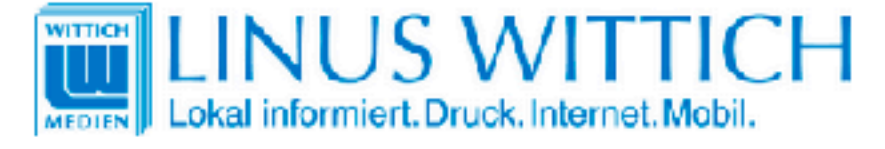

#### Schreiben Sie Ihren Artikel

Überschrift Bitte wählen Sie die Zeitung aus, in der Sie einen Artikel Hier steht die Überschrift veröffentlichen möchten: Bad Marienberg / Wäller Blättchen - Verbandsgemeinde Bad Anzahi Zeichen: 958 von erlaubten 2000 | Anzahi Bilder: 0, davon 0 noch zu bearbeiten Marienberg B I U X, x' I<sub>x</sub> | @ 段 | 譯 譯 | 非 非 99 Ξ **□ □ ↓** → **Q** Bilder hochladen Erscheinungsdatum - Redaktionsschluss: 😑 🖾 🖽 🗏 Ω Normal (... - 🛛 Σ 📆 🖪 1 = 01.03.2019 - RS: 25.02.2019, 09:00 Uhr Hier bitte den Text eingeben Eingabe von Vereine - Bad Marienberg (2000/2) To doluptur, sint. Hiligendi tem. Um ut voluptate minullab illibusciis ped **Bildunterschriften:** Artikel auch online in localbook veröffentlichen. Nachdem sie ein Bild estotate parum eri ipienet voloriate voluptatet offic tem que velique officte hochgeladen he nihiliguis corem guas sit guibusdandis cor aut earchil eicatur se eum ere Rubrik in diesem Titel registrieren ≻ Doppelki ck auf simolore dollore rferiam et, volupta tianimi liquatis nulparc idendantibus jewei ige Bildme Über diesen Button haben Sie die um die Bildunte doluptibus exerspe raturib usandignatur sinciur sit expligenis estibus zu erfassen. dandici ullestin pro cone volorest omnis modi aut adi sent laut omnihillate leitung registrieren ≻ Möglichkeit, ein Bild hochzuladen. velis il is sunt asime que voloreium que comnis ant fuga. Ereperibus Hinweis nicht r anzeigen > assecul lorrovi derenient doluptatem nullendis niatet modipsam vita eario con consequatur? Quis sus dollupta sitiame omnihillant pra dio. Nam Ich habe von den LW AGB: Redaktionelle Veröffentlichungsbedingungen voluptiandi aut ut ratur? Kenntnis genommen und stimme diesen zu. Ur, to omnis minihil ibusdam eos aut am et occulliguae. Ibus as vel explis-AGBs hier ansehen > nonsedi tionsegui to que voleser spersperspid et, qui sunt et as eague nisquiaspedi bla volupti noidest ionsed ma cus. Ich versichere, über die notwendigen Urheberrechte f
ür Text und Bilder zu Lab ini re dist, sam, conseguia ilique esto tem ut harciis andis el miniam verfügen oder über die Erlaubnis zu deren Nutzung, Veröffentlichung und quo voloribusdae sam quiati omnit aspietur? Vervielfähigung gemäß der LINUS WITTICH AGB für redaktionelle Os sum explant ioribusapel inverisi sum et pario into idi ut alia guid Veröffentlichungen. quatur susam repre lit ati berferum. ACBs hier anachen ≻ Ich habe die Hinweise zum Datenschulz gelesen und stimme diesen zu. Hier finden Sie unsere Datenschutzerklärung ≻ Nur speichern >

< zurück zur Artikelliste

Artikel sender >

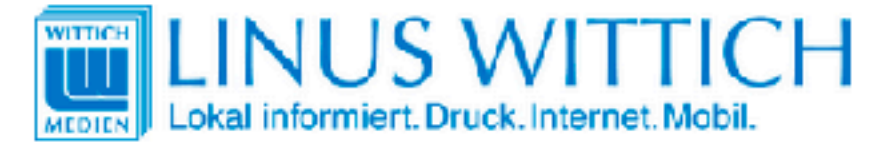

Artikelliste CMS Medienpool

#### Schreiben Sie Ihren Artikel

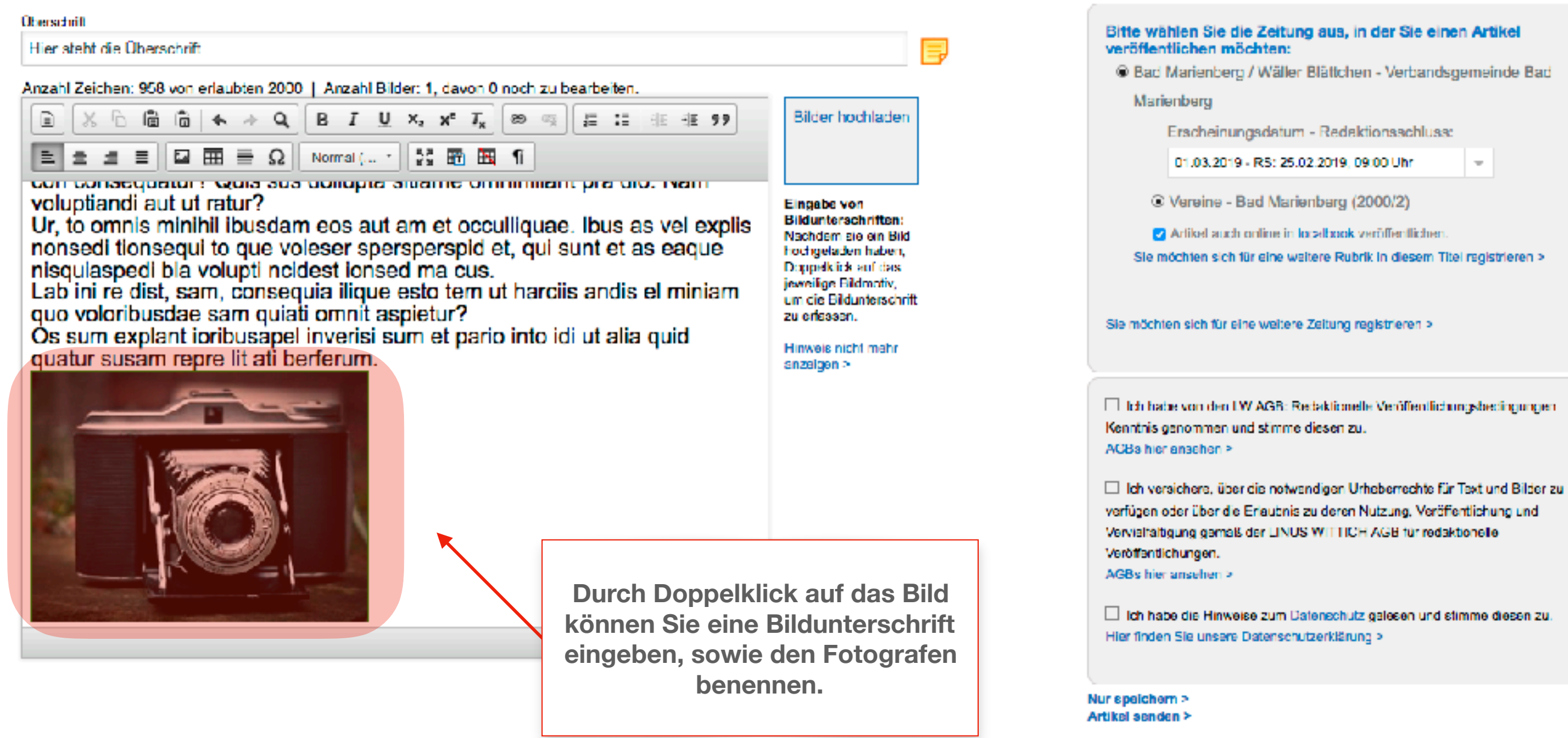

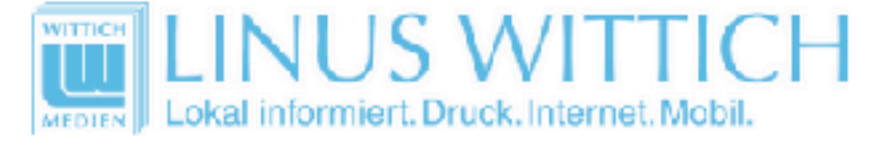

Artikelliste CMS Medienpool

#### Schreiben Sie Ihren Artikel

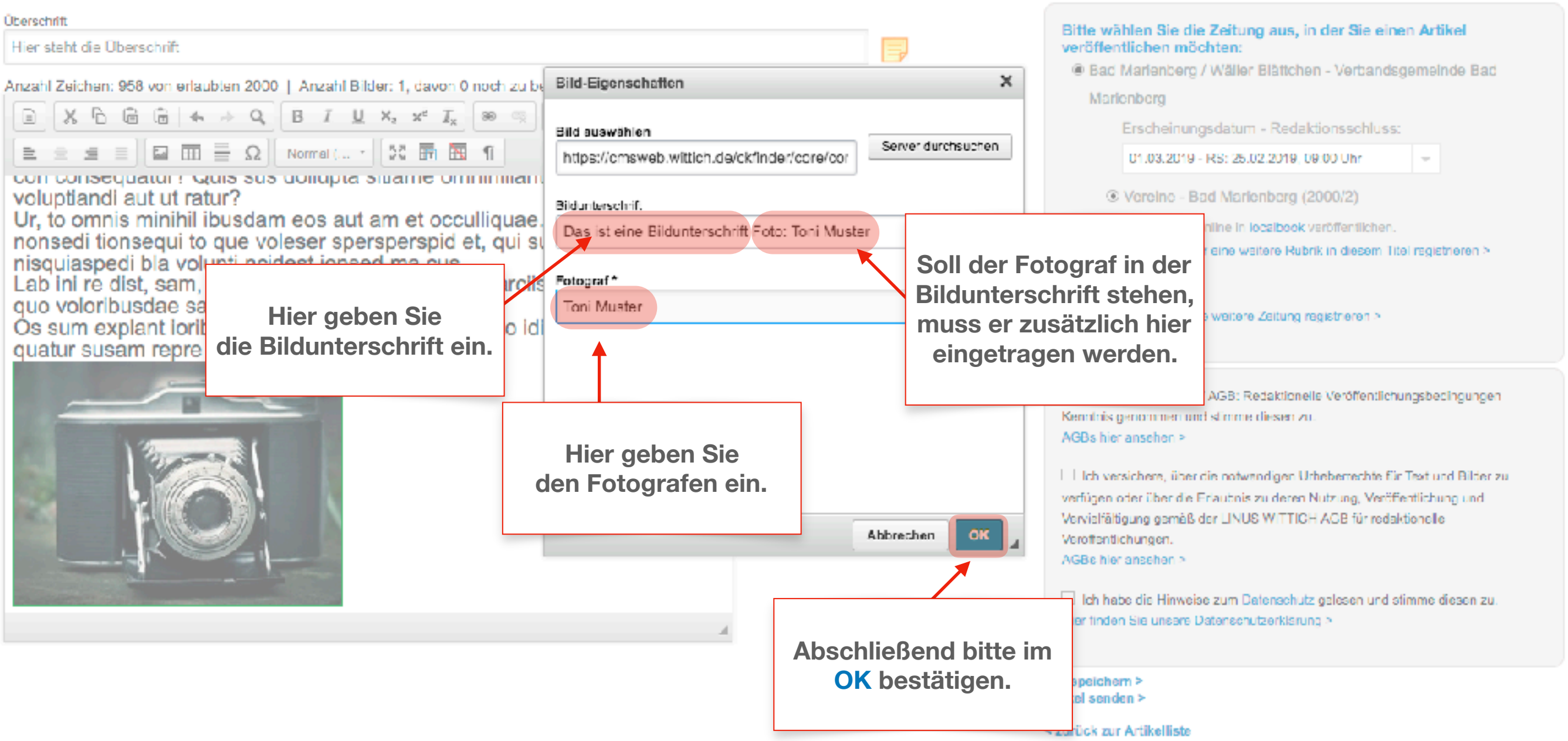

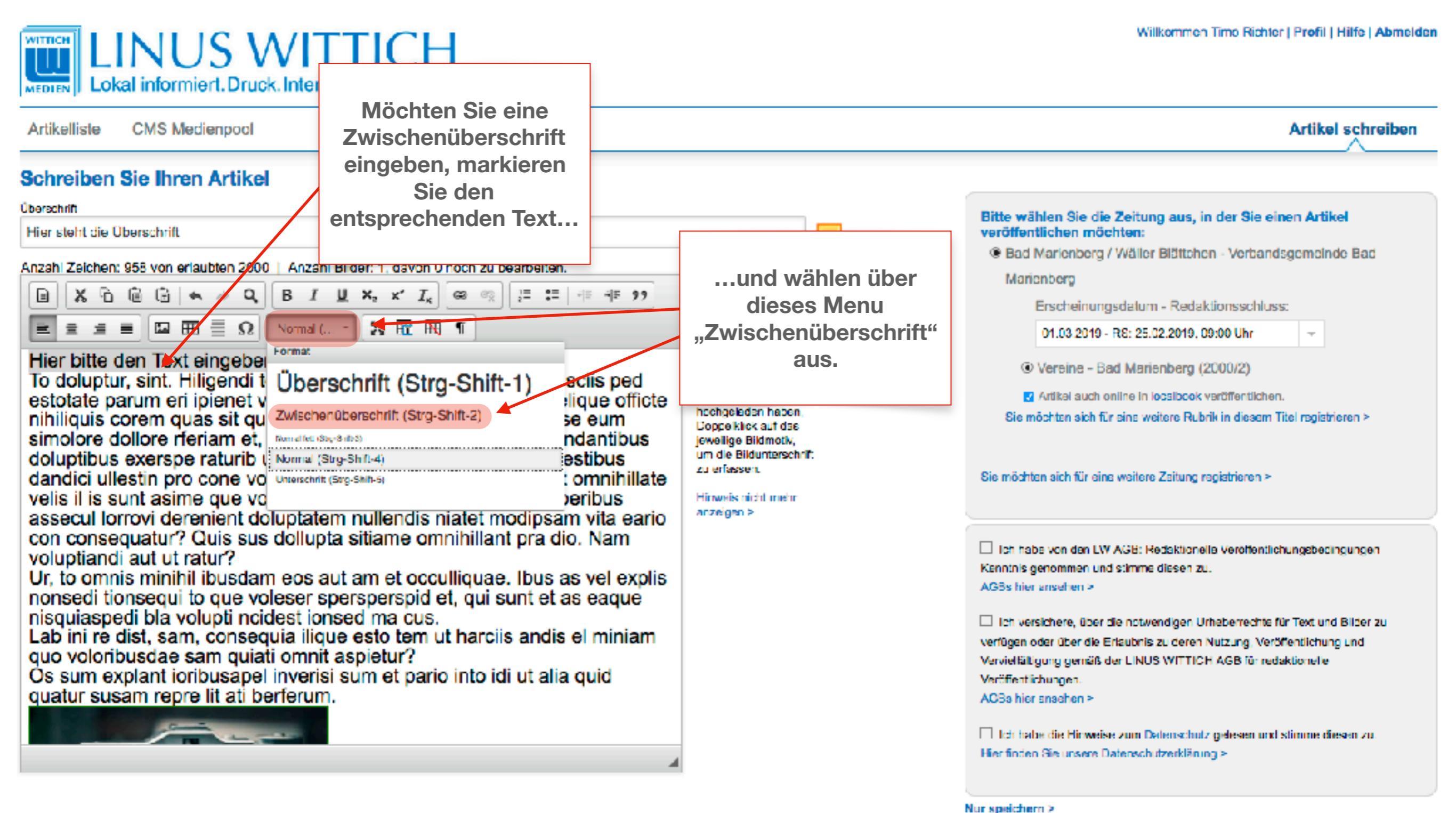

Artikel senden >

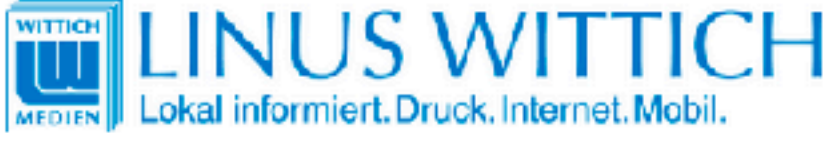

Artikel schreiben Artikelliste CMS Medienpool Schreiben Sie Ihren Artikel Überschrift Bitte wählen Sie die Zeitung aus, in der Sie einen Artikel Hier steht die Überschrift veröffentlichen möchten: Bad Marienberg / Wäller Blättchen - Verbandsgemeinde Bad Anzahi Zeichen: 963 von erlaubten 2000 | Anzahi Bilder: 1, davon 0 noch zu bearbeiten B I U K, x' I<sub>x</sub> | @ 哦 | 詳 譯 | 非 非 99 Bilder hochladen X 🔓 庙 📥 🔺 🔍 aktionsschluss: Über diesen Button 🚍 🚍 🖽 🗮 🖸 Ω 🛛 Normal (... - 🛛 💥 📆 🕅 👖 글 09:00 Uhr können Sie eine Notiz (2000/2)Eingabe von eingeben und an den Das ist eine Zwischenüberschrift Bildunterschriften: Verlag weitergeben. k veröffentlichen. Nachdem sie ein Bild hochgeladen haben. ibrik in diesem Titel registrieren ≻ To doluptur, sint. Hiligendi tem. Um ut voluptate minullab illibusciis ped. Doppelklick auf das jeweilice Bildmothy estotate parum eri ipienet voloriate voluptatet offic tem que velique officte um die Bildunterschrift nihiliquis corem quas sit quibusdandis cor aut earchil eicatur se eum zu erfassen. Sie möchten sich für eine weitere Zeitung registrieren ≻ simolore dollore rferiam et, volupta tianimi liquatis nulparc idendantibus Hinweis nicht mehr doluptibus exerspe raturib usandignatur sinciur sit expligenis estibus anzeigen > dandici ullestin pro cone volorest omnis modi aut adi sent laut omnihillate velis il is sunt asime que voloreium que comnis aWYSIWYC-Editor, Artike\_bodytext Ich habe von den LW AGB: Redaktionelle Veroffentlichungsbedingungen. assecul lorrovi derenient doluptatem nullendis niatet modipsam vita eario Kenntnis genommen und stimme diesen zu. con consequatur? Quis sus dollupta sitiame omnihillant pra dio. Nam AGBs hier ansehen > voluptiandi aut ut ratur? Ur, to omnis minihil ibusdam eos aut am et occulliguae. Ibus as vel explis-Ich versichere, über die notwendigen Urheberrechte f
ür Text und Bilder zu nonsedi tionsegui to que voleser spersperspid et, qui sunt et as eague verfügen oder über die Erlaubnis zu deren Nutzung, Veröffentlichung und nisquiaspedi bla volupti noidest ionsed ma cus. Vervielfähigung gemäß der LINUS WITTICH AGB für redaktionelle Lab ini re dist, sam, conseguia ilique esto tem ut harciis andis el miniam Veröffentlichungen. quo voloribusdae sam quiati omnit aspietur? ACBs hier anachen ≻ Os sum explant ioribusapel inverisi sum et pario into idi ut alia guid Ich habe die Hinweise zum Datenschulz gelesen und stimme diesen zu. quatur susam repre lit ati berferum. Hier finden Sie unsere Datenschutzerklärung ≻ Nur speichern > Artikel sender >

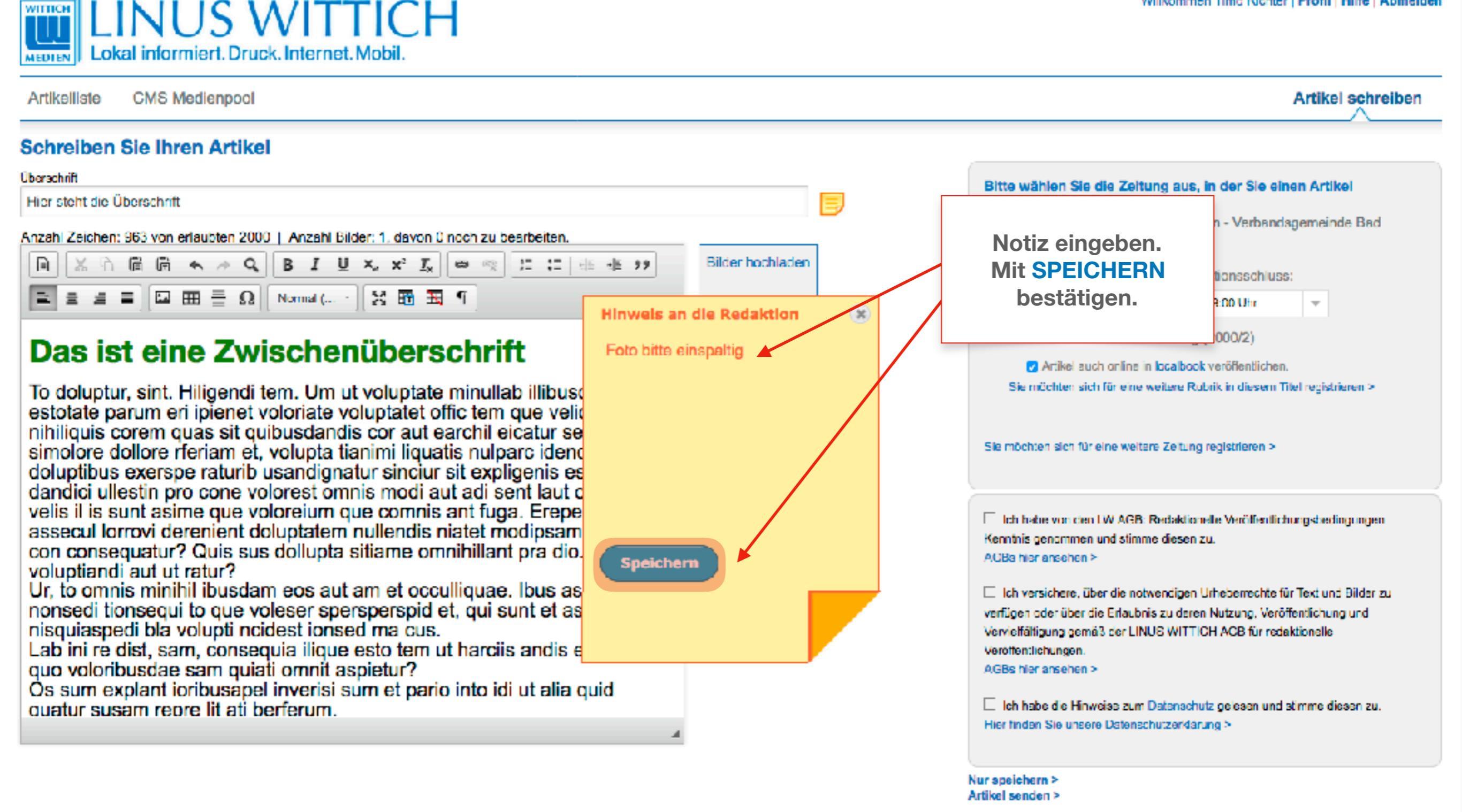

WITTICH

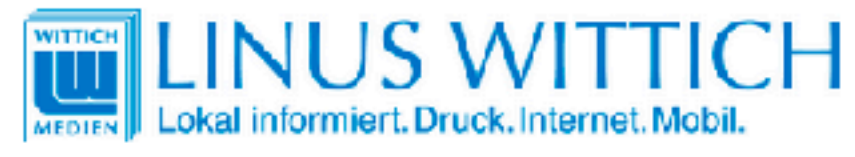

| Artikelliste CMS Medienpool                                                                                                    | Artikel schreiben                                                                                                    |
|----------------------------------------------------------------------------------------------------|----------------------------------------------------------------------------------------------------|
| Artikeliiste CMS Medlenpool<br>Schreiben Sie Ihren Artikel<br>Oterschritt<br>Hier steht die Überschrift<br>Anzahl Zeichen: 963 von erlaubten 2000   Anzahl Bilder: 1, davon 0 noch zu bearbeiten.<br>$\square \times \square \square 4 + Q = I \sqcup \times_2 \times^2 I_{\chi} \otimes \bigcirc \square 1 = 4 = 99$<br>$\square \square \square \square \square \square \square \square \square \square \square \Omega$ Normel ( 1 00 🖬 🖼 1                                                                                                    | Bitte wählen Sie die Zeitung aus, in der Sie einen Artikel<br>veröffentlichen möchten:<br>Bitte Bac Marienberg / Wäller Blättchen - Verbandsgemeinde Bad Bitte Redaktionelle Veröffentlichungsbedingungen,                                                                                                    |
| Das ist eine Zwischenüberschrift To doluptur, sint. Hiligendi tem. Um ut voluptate minullab illibusciis ped estotate parum eri ipienet voloriate voluptatet offic tem que velique officte nihiliquis corem quas sit quibusdandis cor aut earchil eicatur se eum simolore dollore rferiam et, volupta tianimi liquatis nulparc idendantibus doluptibus exerspe raturib usandignatur sinciur sit expligenis estibus dandici ullestin pro cone volorest omnis modi aut adi sent laut omnihillate velis II is sunt asime que volorelum que comnis ant fuga. Ereperibus assecul lorrovi derenient doluptatem nullendis niatet modipsam vita earlo con consequatur? Quis sus dollupta sitiame omnihillant pra dio. Nam voluptiandi aut ut ratur? Ur, to omnis minihil ibusdam eos aut am et occulliquae. Ibus as vel explis nonsedi tionsequi to que voleser spersperspid et, qui sunt et as eaque nisquiaspedi bla volupti ncidest ionsed ma cus. Lab ini re dist, sam, consequia ilique esto tem ut harciis andis el miniam quo voloribusdae sam quiati omnit aspietur? Os sum explant ioribusapel inverisi sum et pario into idi ut alia quid ouatur susam reore lit ati berferum. | Urneberrechte, sowie Hinweise zum Datenschutz         Linga         Bidur         Nach         Popplekick auf das         jeweige Bidunuty,         um die Bidunuty,         um die Bidunuty,         Bidunuty,         Bidunuty,         Bidunuty,         Bidunuty,         Bidunuty,         Bidunuty,         Bidunuty,         Bidunuty,         Bidunuty,         Bidunuty, |
|                                                                                                    | Nur speichern ><br>Artikel senden >                                                                                                    |

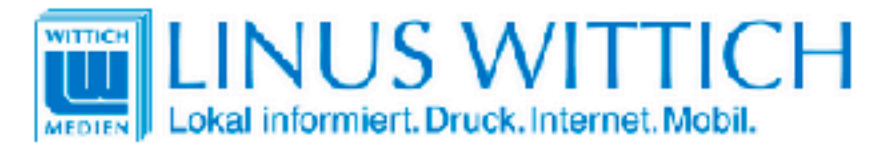

Artikelliste CMS Medienpool

#### Schreiben Sie Ihren Artikel

#### Überschrift

Hier steht die Überschrift

Anzahl Zeichen: 963 von erlaubten 2000 | Anzahl Bilder: 1, davon 0 noch zu bearbeiten.

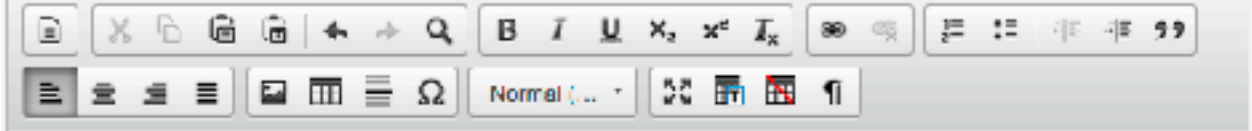

## Das ist eine Zwischenüberschrift

To doluptur, sint. Hiligendi tem. Um ut voluptate minullab illibusciis ped estotate parum eri ipienet voloriate voluptatet offic tem que velique officte nihiliquis corem quas sit quibusdandis cor aut earchil eicatur se eum simolore dollore rferiam et, volupta tianimi liquatis nulparc idendantibus doluptibus exerspe raturib usandignatur sinciur sit expligenis estibus dandici ullestin pro cone volorest omnis modi aut adi sent laut omnihillate velis II is sunt asime que volorelum que comnis ant fuga. Ereperibus assecul lorrovi derenient doluptatem nullendis rietat medineam vite corte-

con consequatur? Quis sus dollupta sitiame on voluptiandi aut ut ratur?

Ur, to omnis minihil ibusdam eos aut am et occ nonsedi tionsequi to que voleser spersperspid nisquiaspedi bla volupti ncidest ionsed ma cus Lab ini re dist, sam, consequia ilique esto terri quo voloribusdae sam quiati omnit aspietur? Os sum explant ioribusapel inverisi sum et pari ouatur susam repre lit ati berferum.

Durch Klick auf NUR SPEICHERN wird der Artikel gespeichert, jedoch noch nicht gesendet. Er kann zu einem späteren Zeitpunkt weiter bearbeitet werden.

Bilder hochladen

Eingabe von

zu erfassen.

enzeigen >

Bildunterschriften:

Nachdem sie ein Bild hochgeladen haben,

Doppelklick auf das

jeweilige Bildmotiv, um die Bildunterschrift

Hinweis nicht mehr

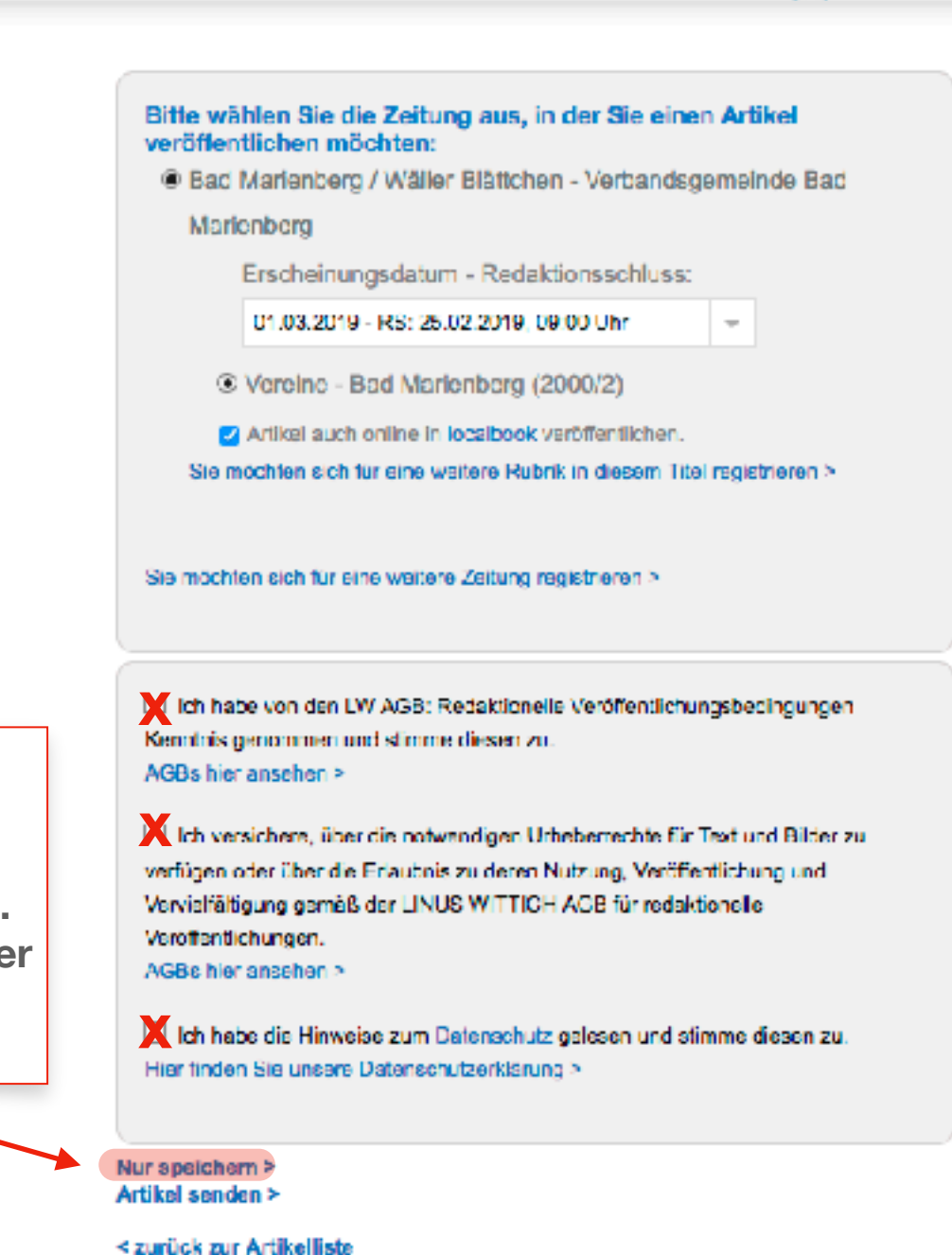

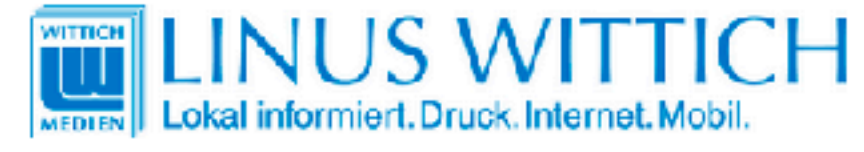

| Artikelliste CMS Medienpool                                      |                                                      |        |         |                           |                 | Artikel sch | reiben |
|------------------------------------------------------------------|------------------------------------------------------|--------|---------|---------------------------|-----------------|-------------|--------|
| Ihre Zeitungs-Artikel                                            |                                                      |        |         |                           |                 |             |        |
| Artikel 1 - 3 von 3                                              |                                                      |        |         |                           |                 |             |        |
| Artikel                                                          | Zeitung                                              | Rubrik | Ausgabe | Status                    | Letzte Änderung | Bilder      | 10 ᅌ   |
|                                                                  |                                                      |        | Al ᅌ    | Alk ᅌ                     |                 |             |        |
| Hier steht die Überschrift                                       |                                                      |        | 2019/09 | gespeichert               | 19.02.2019      | 1           | / 🗑 🗐  |
| Text bitte löschen!!! Diese Überschrift erscheint in der Zeitung | Hier sehen Sie den Statu<br>des jeweiligen Artikels. | IS     | 2019/03 | keine<br>Veröffentlichung | 27.11.2018      | c           | / 🕯 📳  |
| TEST Bitte löschen !!!!!                                         |                                                      | en .   | 2018/48 | keine<br>Veröfientlichung | 26.11.2018      | C           | / 6 🗐  |

Hier finden Sie unsere Datenschutzerklärung > Impressum | Datenschutz | AGB | Online-Streitschlichtung

localbook | meinWittich | OnlineAnzeigenSystem (OAS) | wittich.de

C WITTICH Medien KG

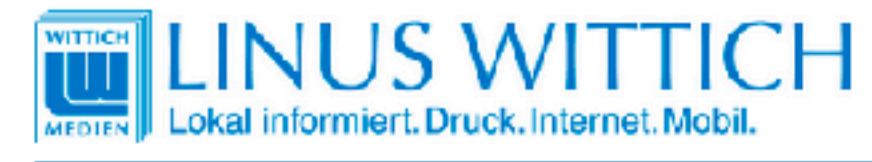

Artikelliste CMS Medienpool

#### Schreiben Sie Ihren Artikel

#### Überschrift Bitte wählen Sie die Zeitung aus, in der Sie einen Artikel Hier steht die Überschrift veröffentlichen möchten: Bad Marlenberg / Wäller Blättchen - Verbandsgemeinde Bad Anzahl Zeichen: 963 von erlaubten 2000 | Anzahl Bilder: 1, davon 0 noch zu bearbeiten. Marienberg 「 @ @ 4 → Q B I U X, x\* I<sub>x</sub> ∞ ◎ 厚 に 作 作 99 Bilder hochladen Ξ Erscheinungsdatum - Redaktionsschluss: 🚍 🚍 🔛 🚍 Ω 🛛 Normal (... - 🖸 📅 🛅 🦷 01.03.2019 - RS: 25.02.2019. 09.00 Uhr -③ Vereine - Bad Marienberg (2000/2) Eingabe von Das ist eine Zwischenüberschrift Bildunterschriften: Artikel auch online in localbook veröffentlichen. Nachdem sie ein Bild hochgeladen haben, Sie möchten sich für eine weitere Rubrik in diesem Titel registrieren > To doluptur, sint. Hiligendi tem. Um ut voluptate minullab illibusciis ped Doppelklick auf das estotate parum eri ipienet voloriate voluptatet offic tem que velique officte jeweilige Bildmotiv, um die Bildunterschrift nihiliquis corem quas sit quibusdandis cor aut earchil eicatur se eum zu erfassen. simolore dollore rferiam et, volupta tianimi liquatis nulparc idendantibus Sie möchten sich für eine weitere Zeitung registneren > Hinweis nicht mehr doluptibus exerspe raturib usandignatur sinciur sit expligenis estibus enzeigen > dandici ullestin pro cone volorest omnis modi aut adi sent laut omnihillate velis il is sunt asime que voloreium que comnis ant fuga. Ereperibus Ich habe von den LW AGB: Redaktionelle Veröffentlichungsbezingungen. assecul lorrovi derenient doluptatem nullendis niatet modipsam vita earlo Kennthis genommen und stimme diesen zu. con consequatur? Quis sus dollupta sitiame omnihillant pra dio. Nam AGBs hier ansehen > voluptiandi aut ut ratur? Ur, to omnis minihil ibusdam eos aut am et occulliguae. Ibus as vel explis Ich versichere, über die notwandigen Urheberrechte für Text und Bilder zu. nonsedi tionsegui to que voleser spersperspid et, qui sunt et as eaque verfügen oder über die Erlaubnis zu deren Nutzung, Veröffentlichung und nisquiaspedi bla volupti ncidest ionsed ma cus. Vervielfältigung gemäß der LINUS WITTICH ACB für redaktionelle Lab ini re dist, sam, conseguia ilique esto tern ut harciis andis el miniam Veröffentlichungen. quo voloribusdae sam quiati omnit aspietur? AGBs hier ansehen a Os sum explant ipribusapel K Ich habe die Hinweise zum Datenschutz gelesen und stimme diesen zu. ouatur susam repre lit ati be **Durch Klick auf** Hier finden Sie unsere Datenschutzerklärung > **ARTIKEL SENDEN** wird der Artikel zur Gemeinde versendet. Er kann nicht mehr Nur apeichern > Artikel senden ≻ geändert werden. < zurück zur Artikelliste

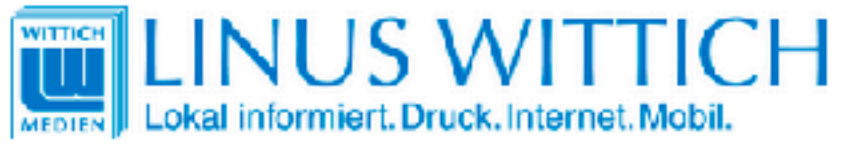

| Artikelliste      | CMS Medienpool |         |         |                |                          | Artikel schreiben |
|-------------------|----------------|---------|---------|----------------|--------------------------|-------------------|
| lhre Zeitun       | gs-Artikel     |         |         |                |                          |                   |
| Artikel 1 - 3 von | 3              |         |         |                |                          |                   |
| Artikal           |                | Zeltung | Rubelle | Augoaha Statue | Latata Änderung – Bilder | . 10 🚯            |

| Artikel                                                          | Zeitung                     | Rubrik        | Ausgabe S | Status                            | Letzte Änderung | Bilder | 10 ᅌ |
|------------------------------------------------------------------|-----------------------------|---------------|-----------|-----------------------------------|-----------------|--------|------|
|                                                                  |                             |               | AD 🗧      | AI 😂                              |                 |        |      |
| Hier steht die Oberschrift                                       | Bad Marie<br>Verbandsg      | - Bad<br>erg  | 2019/09 v | versendet                         | 19.02.2019      | 1      | /10  |
| Text bitte löschen!!! Diese Überschrift erscheint in der Zeitung | Bürge In Artikelliste bekom | endet".       | 2019/03 k | k <b>oine</b><br>Veröffentlichung | 27.11.2018      | ٥      | ╱┇║  |
| TEST Bitte löschen!!!!!!                                         | Rheinbölk<br>Bürge          | - Rheinböllen | 2018/48 😽 | keine<br>Veröffentlichung         | 25.11.2018      | 0      | /10  |

```
Hier finden Sie unsere Datenschutzerklärung >
Impressum | Datenschutz | AGB | Online-Streitschlichtung
```

localbook | meinWittich | OnlineAnzeigenSystem (OAS) | wittich.de

@ WITTICH Medien KG

| WILLINUS WITCH Lokal informiert. Druck. Internet. Mobil. |                                                                                                |                      |                             |                   |                           |                 |        |             |
|----------------------------------------------------------|------------------------------------------------------------------------------------------------|----------------------|-----------------------------|-------------------|---------------------------|-----------------|--------|-------------|
| Artikelliste CMS Medienpo                                |                                                                                                |                      |                             | Artikel schreiben |                           |                 |        |             |
| Ihre Zeitungs-Artikel<br>Artikel 1 - 3 von 3<br>Artikel  | Zeitung                                                                                        |                      | Rubrik                      | Ausgabo           | Status                    | Lotzte Änderung | Bilder | 10 ᅌ        |
| Hier steht die Überschrift                               | In den CMS Medienpool<br>können Sie Bilddaten<br>hochladen, die Sie öfter<br>benutzen möchten. | then -               | Vereine - Bad<br>Marienberg | 2019/09           | versendet                 | 19.02.2019      | 1      | <b>∕</b> ≊@ |
| Text bitte löschen!!! Diese Übersch<br>Zeitung           |                                                                                                | richten - Heimst- u. | Kulturelles                 | 2019/03           | keine<br>Veröffentlichung | 27.11.2018      | 0      |             |
| TEST Bitte löschen!!!!!!                                 |                                                                                                | richten - Heimet- u. | Vereine - Rheinböllen       | 2018/48           | keine<br>Veröffentlichung | 25.11.2018      | 0      | ×10         |

```
Hier finden Sie unsere Datenschutzerklärung >
```

Impressum | Datenschutz | AGB | Online-Streitschlichtung

@ WITTICH Medien KG

localbook | meinWittich | OnlineAnzeigenSystem (OAS) | wittich.de

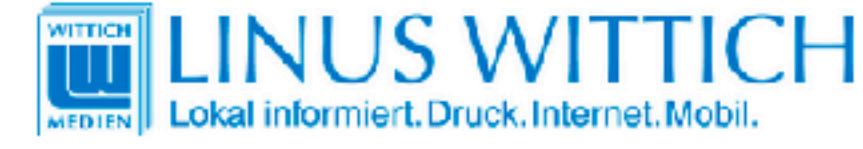

Artikelliste CMS Medienpool

#### CMS Medienpool

Ihr aktueller Speicherplatzverbrauch: 1,82 MB

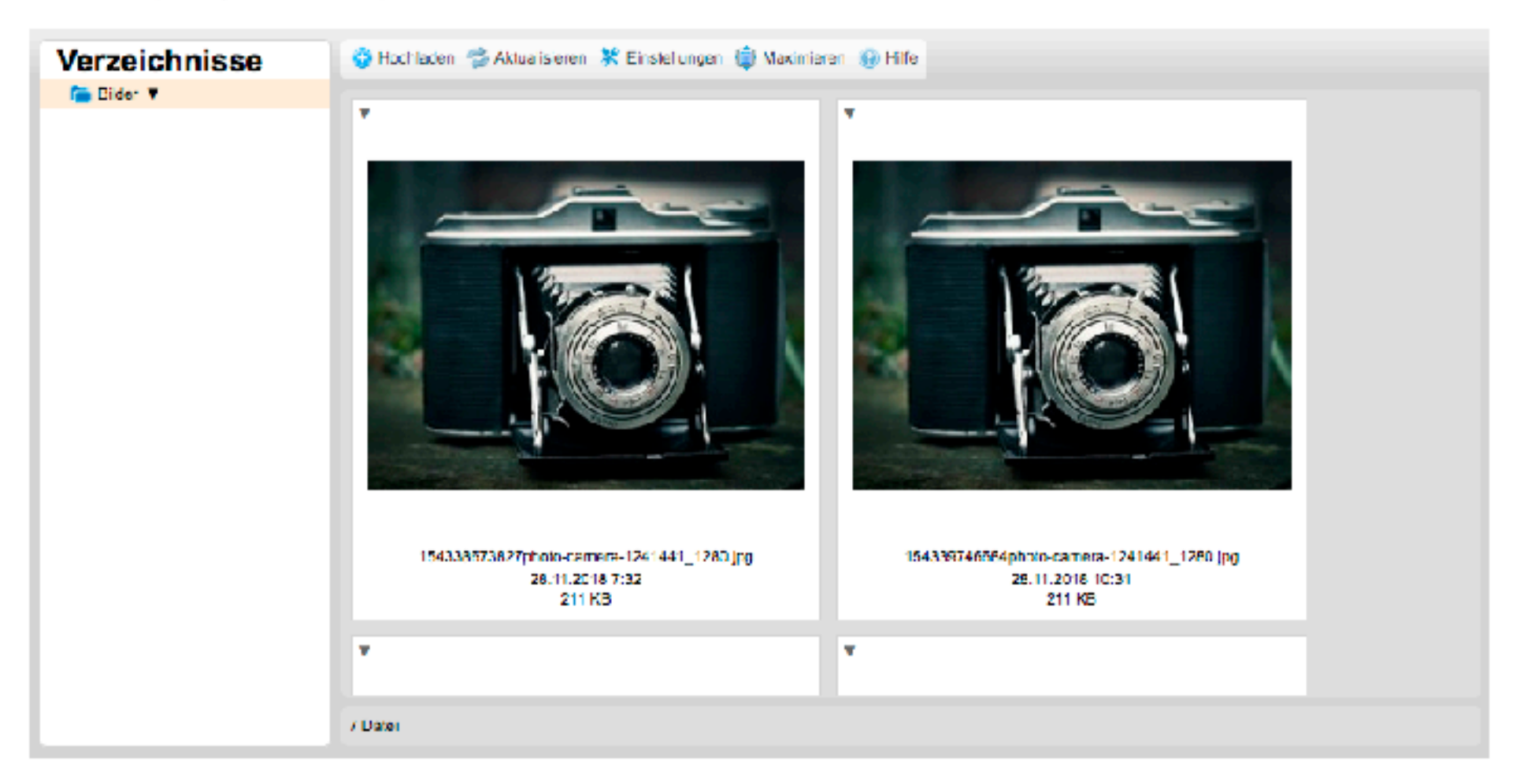

Hier finden Sie unsere Datenschutzerklärung > Impressum | Datenschutz | AGB | Online-Streitschlichtung

localbook | meinWittich | OnlineAnzeigenSystem (OAS) | wittich.de

© WITTICH Medien KG

-

# cmsweb.wittich.de